#### MANAGE APPLICANTS GUIDELINES For HIRING DEPARTMENT REPRESENTATIVES

#### SUMMARY

#### USING DISPOSITION CODES

All individuals who apply for a position with the University must be assigned a pre-defined disposition code in Careers@USF to document the reason the individual was or was not selected for the position.

Careers@USF is the University's online applicant tracking system and has pre-defined statuses and codes that must be accurately used during all phases of the recruitment process to record the decisions regarding each applicant who applied for an open position. Once an applicant applies to a Job Posting in Careers@USF, the Hiring Department Representative is responsible for managing the recruitment process in Careers@USF.

#### DISPOSITION CODES VERSUS APPLICATION STATUSES

A status shows at which stage an applicant is within the hiring process. A disposition code is a short, pre-defined reason that explains the applicant's position at that stage.

A disposition code provides a stated reason of where and why an applicant was removed from consideration in the hiring process. This level of tracking and documentation is necessary for compliant record keeping, reporting and to mitigate liability.

#### The process captures how each candidate falls out of consideration at each stage.

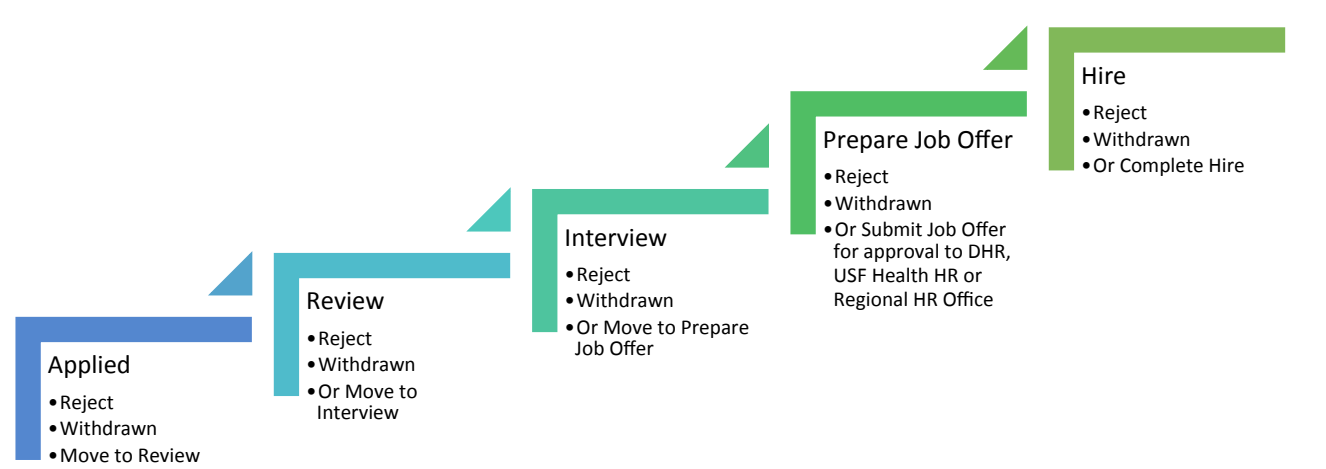

## RECRUITMENT PROCESS OVERVIEW

Applicant statuses must be accurately maintained as they move through the recruitment process. Listed below are available statuses.

| Status    | Guidelines for Use                                                               |
|-----------|----------------------------------------------------------------------------------|
| APPLIED   | Once an applicant completes an application and applies to a specific             |
|           | Job Opening, their status is set to <b>Applied</b> .                             |
|           |                                                                                  |
| REVIEWED  | Once it has been determined that an applicant meets the basic                    |
|           | minimum qualifications for the job, their status can be changed to               |
|           | Reviewed by clicking the Mark Reviewed icon.                                     |
| INTERVIEW | Once an applicant has been identified for an interview, update their             |
|           | status to <b>Interview</b> . There is no reason code that needs to be applied.   |
|           | Action Required: The required information must be filled out on the              |
|           | interview page.                                                                  |
| REJECT    | Action Required: Applicants in a Reject status must be updated with              |
|           | the appropriate <b>Reason</b> code from the lists below.                         |
| WITHDRAWN | Action Required: Applicants in a withdrawn status must be                        |
| 05550     | updated with the appropriate <b>Reason</b> code from the lists below.            |
| OFFER     | Unce the department has prepared a Job offer in Careers@ USF and                 |
|           | the offer has been approved by DHR of the Regional HR office, the                |
|           | department will post the offer (extend) to the applicant and <i>the</i>          |
|           | system will update the applicants status to <b>Offer</b> . There is no           |
|           | reason code that needs to be applied. The final dispositions for the             |
|           | applicant's must be completed before the job offer will be approved.             |
| OFFER     | Once an applicant has accepted the offer the system will undate                  |
|           | their status to <b>Offer Accented</b> There is no reason code that needs to      |
|           | he annlied                                                                       |
|           |                                                                                  |
| READY TO  | Once DHR or the Regional HR Office has been notified that the                    |
| HIRE      | applicant has accepted the offer, they will move the applicant to the            |
|           | <b>Prepare for Hire</b> step which will move them into the <b>Ready for Hire</b> |
| -HIRE     | status. There is no reason code that needs to be applied.                        |
|           | DHR or the Regional HR Office will complete the Manage Hires                     |
|           | process in Careers@USF. Once complete, the selected applicant's                  |
|           | status will change to <b>Hired</b> . There is no reason code that needs to be    |
|           | applied.                                                                         |
|           |                                                                                  |

### REASON CODES FOR REJECT AND WITHDRAW STATUS

#### **REJECT Reasons**

Applicants with a status of **Reject** *must be updated with the primary reason that they were no longer considered for the job.* 

It's important to first determine whether or not they met the minimum requirements of the job opening. For those not meeting minimum requirements, choose one of the "Does Not Meet Minimum Requirement" reasons in

**Category 1**. All other Reject reasons are in **Category 2** and should not be used until **Category 1** has been considered.

# Disposition Code Reason Intended Use Code

Determine if the applicant meets Minimum Requirements for the job they applied for. *If they do not*, select the Reject status and then select one of the following reasons:

(If more than one reason exists, choose the one that is the strongest or most relevant to the position).

| REJECT Category 1 | DNM Min Req-<br>Communication    | Does not meet minimum requirements –<br>Communication Skills: The applicant had<br>unsatisfactory verbal and/or written communication<br>skills relative to position needs                                                                                              |
|-------------------|----------------------------------|----------------------------------------------------------------------------------------------------|
|                   | DNM Min Req-Education            | Does not meet minimum requirements –<br>Education: The applicant does not have the<br>minimum basic educational requirement. (e.g.<br>Bachelor's degree in Accounting was required and the<br>applicant indicates highest level of education is high<br>school diploma) |
|                   | DNM Min Req-Experience           | Does not meet minimum requirements –<br>Experience: The applicant does not have the<br>minimum basic experience requirement. (e.g. 10+<br>years of management experience was required and<br>the applicant indicates 3 years of experience)                             |
|                   | DNM Min Req-Relocation           | Does not meet minimum requirements –<br>Relocation: The applicant indicated the inability to<br>relocate to the location of the job.                                                                                                    |
|                   | DNM Min Req-Skills               | Does not meet minimum requirements – Skills:<br>The applicant does not have the minimum basic skills<br>requirement. (e.g. Proficiency with Microsoft Word<br>and Excel was required and the applicant does not list<br>these anywhere in their skills)                 |
|                   | DNM Min Req-Travel-<br>Shift-Hrs | Does not meet minimum requirements – Travel-<br>Shift-Hours: The applicant indicated an inability to<br>work the required hours/schedule, or meet travel<br>requirements.                                                                                               |

# If the applicant moves to *Reject status after meeting the Minimum Requirements*, select one of the following reasons:

**REJECT Category 2** Met Min Not Pref-Comm. Met Minimum but Not Preferred Requirements-Skills: Communication Skills: The applicant does not have the best verbal and/or written communication skills compared to other candidates in the pool. Met Min Not Pref-Met Minimum but Not Preferred Requirements -Education Education: The applicant does not have the best or most relevant education compared to other candidates. Met Min Not Pref-Met Minimum but Not Preferred Requirements -Experience Experience: The applicant does not have the best or most relevant experience compared to other candidates. Met Min Not Pref-Job Met Minimum but Not Preferred Requirements – Job Knowledge Knowledge: The applicant does not have the best or most relevant job knowledge for the position compared to other candidates in the pool. Met Min Not Pref-Skills Met Minimum but Not Preferred Requirements -Skills: The applicant does not have the best or most relevant specific skills for the position compared to other candidates in the pool. Not Most Qual-Fail Not Most Qualified – The applicant did not meet preemployment standards and/or could not provide PreEmp Tst correct documents for I-9. Not Most Qual – Poor Not Most Qualified – Poor Work History: Work Hist The applicant's work history has unexplained gaps and/or candidate has held several positions for a limited period of time. Not Most Qual-Unsat Ref Not Most Qualified – Unsatisfactory Reference Check: Chk Unsatisfactory or incomplete references were found. Not Most Qual-Unsat Not Most Qualified – Unsatisfactory Interview: The Intvw applicant performed poorly during the interview (e.g. Did not directly answer the questions asked; provided answers that indicated a lack of required knowledge for the position). Not Eligible to Work in US The applicant could not provide sufficient documents to verify eligibility to work in the US. No FWS Award letter The applicant failed to provide the required Federal Work Study (FWS) award letter to verify the FWS award. Offer Rescinded The offer of employment is rescinded from the

(If more than one reason exists, choose the one that is the strongest or most relevant to the position).

|                                                | applicant (e.g. applicant did not pass the pre-<br>employment screening process, falsification of<br>application information etc.) |
|------------------------------------------------|----------------------------------------------------------------------------------------------------|
| Position Filled Before<br>Candidate Considered | The applicant applied after offer was made to the top finalist(s).                                                                 |
| Selected Internal<br>Candidate                 | An internal candidate was selected for the position.                                                                               |
| Duplicate Candidate for the Same Job Opening   | The applicant submitted more than one application into the system for the same recruitment.                                        |
| Hiring Freeze/Position<br>Cancelled            | The position is frozen due to a hiring freeze or cancelled and the applicant is not reviewed.                                      |

#### WITHDRAWN Reasons

If the applicant has withdrawn at any time during the recruitment process, select the Withdrawn status.

Applicants that fail to: respond to messages, call in for phone interviews, show up for in person interviews, provide required documents or decline an offer of employment should have a status of Withdrawn (not Reject). Select one of the following reasons to indicate why the applicant has a status of **Withdrawn**.

| Disposition<br>Code | Code Reason                          | Intended Use                                                                                                    |
|---------------------|--------------------------------------|----------------------------------------------------------------------------------------------------|
| WITHDRAWN           | Failed to Respond to<br>Messages     | Applicant failed to respond to several messages left in an attempt to schedule an interview.                                         |
|                     | Failed to Show for Interview         | Applicant was scheduled for an interview and did not attend.                                                                         |
|                     | Accepted Another position at USF     | Applicant accepted another job within USF.                                                                                           |
|                     | Offer Declined                       | You made either a conditional or final<br>offer to the candidate and the candidate<br>did not accept the offer.                      |
|                     | Failure to Report to Work            | Applicant was hired and expected to report to work, yet did not show up on the first day.                                            |
|                     | Failed to complete reqd<br>documents | The applicant failed to complete the required documentation necessary to be considered for this position. (e.g. NDA agreements etc.) |
|                     | Applicant Withdrew                   | Applicant removed themselves from consideration for the position.                                                                    |

# HOW TO DISPOSITION APPLICANTS IN CAREERS@USF

| NERSITY (r)         All         Stauch         Advanced Stauch           If If AcAIDAN         Iteration         Iteration           If If AcAIDAN         Iteration         Iteration           If If AcAIDAN         Iteration         Iteration           If If AcAIDAN         Iteration         Iteration           If If AcAIDAN         Iteration         Iteration           If If AcAIDAN         Iteration         Iteration           Iteration         Iteration         Iteration           Iteration         Iteration         Iteration           Iteration         Iteration         Iteration           Iteration         Iteration         Iteration           Iteration         Iteration         Iteration           Iteration         Iteration         Iteration           Iteration         Iteration         Iteration           Iteration         Iteration         Iteration           Iteration         Iteration         Iteration           Iteration         Iteration         Iteration           Iteration         Iteration         Iteration           Iteration         Iteration         Iteration           Iteration         Iteration         Iteration | The Manage Applicant Screen<br>Starting on the Manage Job Opening Tab, review an<br>applicant's application by <b>clicking on the 'Application'</b><br>Icon.                                                                                                    |
|----------------------------------------------------------------------------------------------------|----------------------------------------------------------------------------------------------------|
| <complex-block></complex-block>                                                                                                    | Determine if Minimum Qualifications were met<br>While an applicant is in <b>Applied</b> status, the Hiring<br>Department Representative will have to screen for the<br>basic minimum qualifications and <b>Reject</b> any applicants<br>that do not meet those. To move an applicant to <b>REJECT</b> ,<br>use the <b>REJECT</b> icon.                                                                                                    |
|                                                                                                    | <ul> <li>REJECT Status DNM Minimum Requirements Disposition Codes </li> <li>If the applicant does not meet minimum requirements, select one of the following reasons: <ul> <li>Does not meet minimum requirements- Communication <ul> <li>Does not meet min. requirements-Education</li> <li>Does not meet min. requirements-Education</li> <li>Does not meet min. requirements-Relocation</li> <li>Does not meet minimum requirements - Skills</li> <li>Does not meet min. requirements - Travel or Shift Hours</li> </ul></li></ul></li></ul> |
| <complex-block></complex-block>                                                                                                    | Mark REVIEWED<br>Applicants who meet the minimum requirements should<br>be marked as <b>Reviewed</b> by clicking the <b>Mark Reviewed</b><br>icon.                                                                                                    |

| <image/> <section-header></section-header> | If the applicant does meet minimum requirements<br>but is still moving to a REJECT status, select one of<br>the following reasons:         • Duplicate Candidate for the Same Job Opening         • Position Filled Before candidate was considerd         • Hiring Freeze- Position Cancelled         • Met Minimum but Not Preferred Requirements-<br>Communication Skills         • Met Minimum but Not Preferred Requirements-<br>Education         • Met Minimum but Not Preferred Requirements-<br>Education         • Met Minimum but Not Preferred Requirements-<br>Experience         • Met Minimum but Not Preferred Requirements-<br>Skills         • Not Minimum but Not Preferred Requirements-<br>Skills         • Not Kils         • Not Kils         • Not Eligible to Work in the U.S.         • Not Most Qualified-Failed PreEmployment Test         • Not Most Qualified-Poor Work History         • Not Most Qualified-Unsatisfactory Reference<br>Check         • Not Most Qualified-Unsatisfactory Interview         • Offer Rescinded         • Selected Internal Candidate |
|--------------------------------------------|----------------------------------------------------------------------------------------------------|
| <complex-block></complex-block>            | Moving to WITHDRAWN Status<br>If the applicant has withdrawn at any time during the<br>recruitment process, select the <b>Withdrawn</b> status. To<br>move an applicant to <b>Withdrawn</b> , go to the <b>Other</b><br><b>Actions</b> dropdown menu, then <b>Recruiting Actions – Edit</b><br><b>Disposition</b>                                                                                                    |

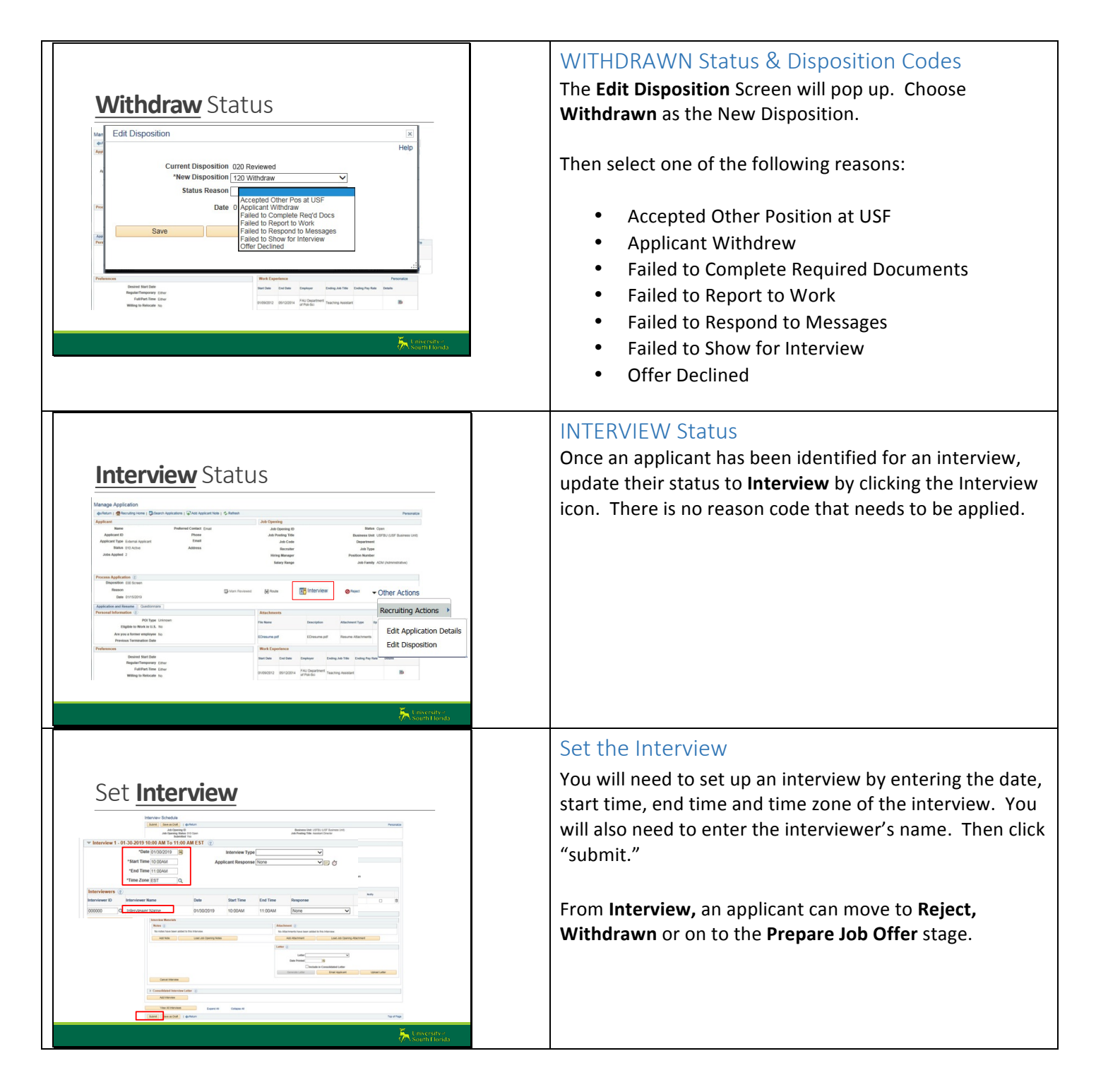

#### All Other Disposition Codes will be Assigned by the System as Follows:

Once the department has prepared a job offer in Careers@ USF and the offer has been approved by DHR or the Regional HR office, the department will post the offer (extend) to the applicant and the system will update the applicants status to **Offer**. There is no reason code that needs to be applied. The final dispositions for the applicants must be completed before the job offer will be approved.

From Offer, an applicant can move to Reject, Withdrawn or on to the Hire stage.

Once an applicant has accepted the offer, the system will update their status to **Offer Accepted**. There is no reason code that needs to be applied.

Once the Hiring Department notifies DHR, USF Health or Regional HR that the applicant has accepted the offer, they will move the applicant to the **Prepare for Hire** step, which will move them into the **Ready to Hire** status. There is no reason code that needs to be applied.

DHR or the Regional HR Office will complete the *Manage Hires* process in Careers@USF. Once complete, the selected applicant's status will change to **Hired**. There is no reason code that needs to be applied.

For Additional Help

Contact your HR Service Center Manager